## Inspiron 3646 3000 Series Manual do proprietário

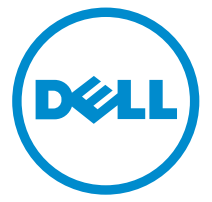

Modelo do computador: Inspiron 3646 Modelo normativo: D10S Tipo normativo: D10S001

## Notas, avisos e advertências

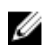

**NOTA:** Uma NOTA indica informações importantes para utilizar melhor o computador.

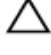

CUIDADO: Um AVISO indica possíveis danos ao hardware ou perda de dados e ensina como evitar o problema.

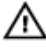

ATENÇÃO: Uma ADVERTÊNCIA indica possíveis riscos de danos à propriedade, de lesões corporais ou até mesmo de morte.

Copyright © 2014 Dell Inc. Todos os direitos reservados. Esse produto é protegido por leis de direitos autorais e de propriedade intelectual dos EUA e internacionais. Dell™ e o logotipo Dell são marcas comerciais da Dell Inc. nos Estados Unidos e/ou em outras jurisdições. Todas as outras marcas e os nomes aqui mencionados podem ser marcas comerciais de suas respectivas empresas.

2014 - 05

Rev. A00

# Índice

| Antes de trabalhar na parte interna do computador | 7  |
|---------------------------------------------------|----|
| Antes de começar                                  | 7  |
| Instruções de segurança                           | 7  |
| Ferramentas recomendadas                          | 9  |
| Após trabalhar na parte interna do computador     | 10 |
| Visão geral técnica                               | 11 |
| Vista interna do computador                       | 11 |
| Componentes da placa de sistema                   | 12 |
| Como remover a tampa do computador                | 14 |
| Procedimento                                      | 14 |
| Como recolocar a tampa do computador              | 16 |
| Procedimento                                      | 16 |
| Como remover o módulo de memória                  | 17 |
| Pré-requisitos                                    |    |
| Procedimento                                      | 17 |
| Como instalar o módulo de memória                 | 19 |
| Procedimento                                      | 20 |
| Pós-requisitos                                    | 20 |
| Como remover o ventilador                         | 21 |
| Pré-requisitos                                    |    |
| Procedimento                                      | 21 |

| Como recolocar o ventilador                                                                                                    | 23                                                       |
|----------------------------------------------------------------------------------------------------|----------------------------------------------------------|
| Procedimento                                                                                                    | 24                                                       |
| Pós-requisitos                                                                                                    | 25                                                       |
| Como remover a tampa frontal                                                                                                    | 26                                                       |
| Pré-requisitos                                                                                                    |                                                          |
| Procedimento                                                                                                    | 27                                                       |
| Como recolocar a tampa frontal                                                                                                    | 29                                                       |
| Procedimento                                                                                                    | 29                                                       |
| Pós-requisitos                                                                                                    | 29                                                       |
| Como remover o gabinete da unidade                                                                                                    | 30                                                       |
| Pré-requisitos                                                                                                    | 30                                                       |
| Procedimento                                                                                                    | 31                                                       |
|                                                                                                    |                                                          |
| Como recolocar o gabinete da unidade                                                                                                    | 33                                                       |
| Como recolocar o gabinete da unidade<br>Procedimento                                                                                                    | <b>33</b>                                                |
| Como recolocar o gabinete da unidade<br>Procedimento<br>Pós-requisitos                                                                                                    | 33<br>33<br>33                                           |
| Como recolocar o gabinete da unidade<br>Procedimento<br>Pós-requisitos<br>Como remover a placa sem fio                                                                                                    | 33<br>33<br>33                                           |
| Como recolocar o gabinete da unidade<br>Procedimento<br>Pós-requisitos<br>Como remover a placa sem fio<br>Pré-requisitos                                                                                                    | 33<br>33<br>33<br>33<br>                                 |
| Como recolocar o gabinete da unidade<br>Procedimento<br>Pós-requisitos<br>Como remover a placa sem fio<br>Pré-requisitos<br>Procedimento                                                                                      | 33<br>33<br>33<br>34<br>34<br>34                         |
| Como recolocar o gabinete da unidade<br>Procedimento<br>Pós-requisitos<br>Como remover a placa sem fio<br>Pré-requisitos<br>Procedimento<br>Como recolocar a placa sem fio                                                    | 33<br>33<br>34<br>34<br>34<br>34<br>34                   |
| Como recolocar o gabinete da unidade<br>Procedimento<br>Pós-requisitos<br>Como remover a placa sem fio<br>Pré-requisitos<br>Procedimento<br>Como recolocar a placa sem fio<br>Procedimento                                    | 33<br>33<br>34<br>34<br>34<br>34<br>36                   |
| Como recolocar o gabinete da unidade<br>Procedimento<br>Pós-requisitos<br>Como remover a placa sem fio<br>Pré-requisitos<br>Procedimento<br>Procedimento<br>Pós-requisitos                                                    | 33<br>33<br>34<br>34<br>34<br>34<br>36<br>36<br>37       |
| Como recolocar o gabinete da unidade<br>Procedimento<br>Pós-requisitos<br>Como remover a placa sem fio<br>Pré-requisitos<br>Procedimento<br>Procedimento<br>Pós-requisitos<br>Pós-requisitos                                  | 33<br>33<br>34<br>34<br>34<br>36<br>36<br>37<br>38       |
| Como recolocar o gabinete da unidade<br>Procedimento<br>Pós-requisitos<br>Como remover a placa sem fio<br>Pré-requisitos<br>Procedimento<br>Procedimento<br>Pós-requisitos<br>Como remover a unidade óptica<br>Pré-requisitos | 33<br>33<br>34<br>34<br>34<br>36<br>36<br>37<br>38<br>38 |

| Como recolocar a unidade ótica                | 40 |
|-----------------------------------------------|----|
| Procedimento                                  | 40 |
| Pós-requisitos                                | 40 |
| Como remover o disco rígido                   | 41 |
| Pré-requisitos                                | 41 |
| Procedimento                                  |    |
| Como recolocar a unidade de disco rígido      |    |
| Procedimento                                  |    |
| Pós-requisitos                                |    |
| Como remover o painel frontal de E/S          |    |
| Pré-requisitos                                | 44 |
| Procedimento                                  |    |
| Como recolocar o painel frontal de E/S        |    |
| Procedimento                                  | 46 |
| Pós-requisitos                                | 46 |
| Como remover o módulo do botão liga/desliga   | 47 |
| Pré-requisitos                                | 47 |
| Procedimento                                  |    |
| Como recolocar o módulo do botão liga/desliga | 49 |
| Procedimento                                  |    |
| Pós-requisitos                                | 49 |
| Como remover a bateria de célula tipo moeda   | 50 |
| Pré-requisitos                                | 50 |
| Procedimento                                  | 51 |
|                                               |    |

| Como recolocar a bateria de célula tipo moeda   | 52 |
|-------------------------------------------------|----|
| Procedimento                                    |    |
| Pós-requisitos                                  | 52 |
| Como remover a placa de sistema                 | 53 |
| Pré-requisitos                                  |    |
| Procedimento                                    | 54 |
| Como recolocar a placa de sistema               | 55 |
| Procedimento                                    | 55 |
| Pós-requisitos                                  | 55 |
| Configuração do sistema                         | 57 |
| Visão geral                                     |    |
| Como entrar na configuração do sistema          | 57 |
| Como eliminar senhas esquecidas                 |    |
| Pré-requisitos                                  |    |
| Procedimento                                    |    |
| Pós-requisitos                                  |    |
| Como limpar as configurações do CMOS            | 59 |
| Pré-requisitos                                  |    |
| Procedimento                                    | 60 |
| Pós-requisitos                                  | 61 |
| Como atualizar o BIOS                           | 62 |
| Como obter ajuda e Como entrar em contato com a |    |
| Dell                                            | 63 |
| Recursos de auto-ajuda                          | 63 |
| Como entrar em contato com a Dell               | 64 |

## Antes de trabalhar na parte interna do computador

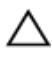

CUIDADO: Para evitar danos aos componentes e placas, segure-os pelas bordas e evite tocar nos pinos e contatos.

#### Antes de começar

- Salve e feche todos os arquivos abertos e saia de todos os programas 1 abertos.
- 2 Desligue o computador.
  - Windows 8/8.1: Na tela Iniciar, clique ou toque no ícone de energia  $\mathbf{U} \rightarrow \mathsf{Desligar}$ .
  - Windows 7: clique ou toque em Iniciar  $\rightarrow$  Desligar.

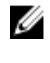

NOTA: Se estiver usando um sistema operacional diferente, consulte a documentação de seu sistema operacional para obter instruções de desligamento.

- 3 Desconecte o computador e todos os dispositivos conectados de suas tomadas elétricas
- 4 Desconecte todos os cabos como cabos telefônicos, cabos de rede e assim por diante, do computador.
- 5 Desconecte todos os dispositivos conectados e periféricos do computador, como teclado, mouse, monitor, e assim por diante.
- Remova qualquer placa de mídia e de disco óptico do computador, se 6 aplicável.
- 7 Depois que o computador estiver desligado, pressione e mantenha pressionado o botão liga/desliga por 5 segundos para aterrar a placa de sistema.

#### Instruções de segurança

Use as diretrizes de segurança a seguir para proteger o computador contra possíveis danos e garantir sua segurança pessoal.

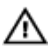

ATENÇÃO: Antes de trabalhar na parte interna do computador, leia as informações de segurança fornecidas com o computador. Para obter informações adicionais sobre as melhores práticas de segurança, consulte a página inicial sobre conformidade normativa em dell.com/ regulatory\_compliance.

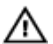

ATENÇÃO: Desconecte todas as fontes de energia antes de abrir a tampa ou os painéis do computador. Depois de terminar de trabalhar na parte interna do computador, recoloque todas as tampas, painéis e parafusos antes de conectar o computador à fonte de alimentação.

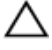

CUIDADO: Para evitar danos ao computador, certifique-se de que a superfície de trabalho seja plana e esteja limpa.

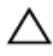

CUIDADO: Para evitar danos aos componentes e placas, segure-os pelas bordas e evite tocar nos pinos e contatos.

CUIDADO: Apenas técnicos de serviço certificados estão autorizados a remover a tampa do computador e acessar quaisquer componentes internos. Consulte as instruções de segurança para obter informações completas sobre precauções de segurança, trabalho na parte interna do computador e proteção contra descarga eletrostática.

CUIDADO: Antes de tocar em qualquer componente na parte interna do computador, elimine a eletricidade estática de seu corpo tocando em uma superfície metálica sem pintura, como o metal da parte de trás do computador. No decorrer do trabalho, toque periodicamente em uma superfície metálica sem pintura para dissipar a eletricidade estática, a qual pode danificar os componentes internos.

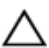

CUIDADO: Ao desconectar um cabo, puxe-o pelo conector ou pela respectiva aba de puxar, e nunca pelo próprio cabo. Alguns cabos têm conectores com presilhas ou parafusos de orelha que você precisará soltar antes de desconectar o cabo. Ao desconectar os cabos, mantenha-os alinhados para evitar entortar os pinos. Ao conectar cabos, certifique-se de que as portas e conectores estão corretamente orientados e alinhados.

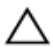

CUIDADO: Para desconectar um cabo de rede, primeiro desconecte-o do computador e, em seguida, desconecte-o do dispositivo de rede.

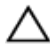

CUIDADO: Pressione e ejete os cartões instalados no leitor de cartão de mídia.

#### Ferramentas recomendadas

Os procedimentos descritos neste documento podem exigir as seguintes ferramentas:

- Chave de fenda Phillips
- Haste plástica

# Após trabalhar na parte interna do computador

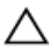

### CUIDADO: Deixar parafusos soltos na parte interna do computador pode danificar gravemente o computador.

- 1 Recoloque todos os parafusos e certifique-se de que nenhum foi esquecido dentro do computador.
- 2 Conecte todos os dispositivos externos, periféricos e cabos que removeu antes de trabalhar no computador.
- **3** Recoloque todas as placas de mídia, e quaisquer outras peças que tiver removido antes de trabalhar no computador.
- 4 Conecte o computador e todos os dispositivos conectados às suas tomadas elétricas.
- 5 Ligue o computador.

## Visão geral técnica

ATENÇÃO: Antes de trabalhar na parte interna do computador, leia as informações de segurança fornecidas com seu computador e siga as etapas descritas em Antes de trabalhar na parte interna do computador. Depois de trabalhar na parte interna do computador, siga as instruções descritas em Após trabalhar na parte interna do computador. Para obter mais informações sobre as melhores práticas de segurança, consulte a página inicial de conformidade normativa em dell.com/regulatory\_compliance (em Inglês).

#### Vista interna do computador

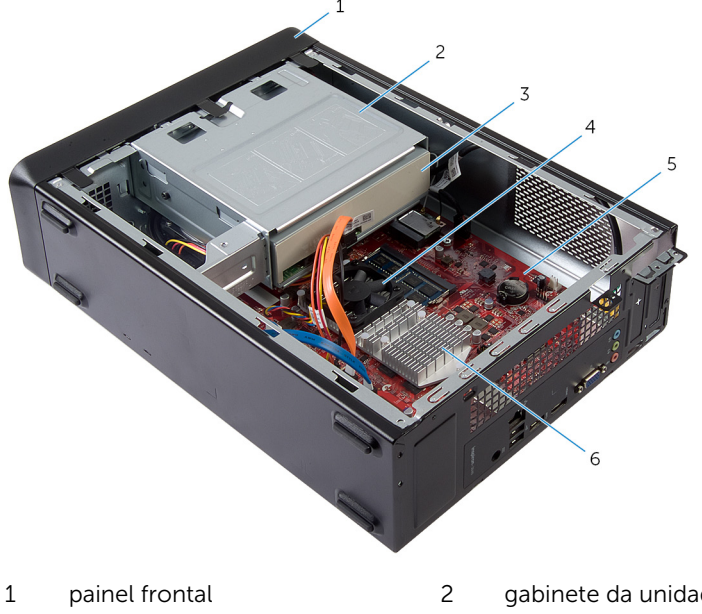

- 3 unidade óptica
- 5 placa de sistema

- gabinete da unidade
- 4 ventilador
- 6 conjunto dissipador de calor

#### Componentes da placa de sistema

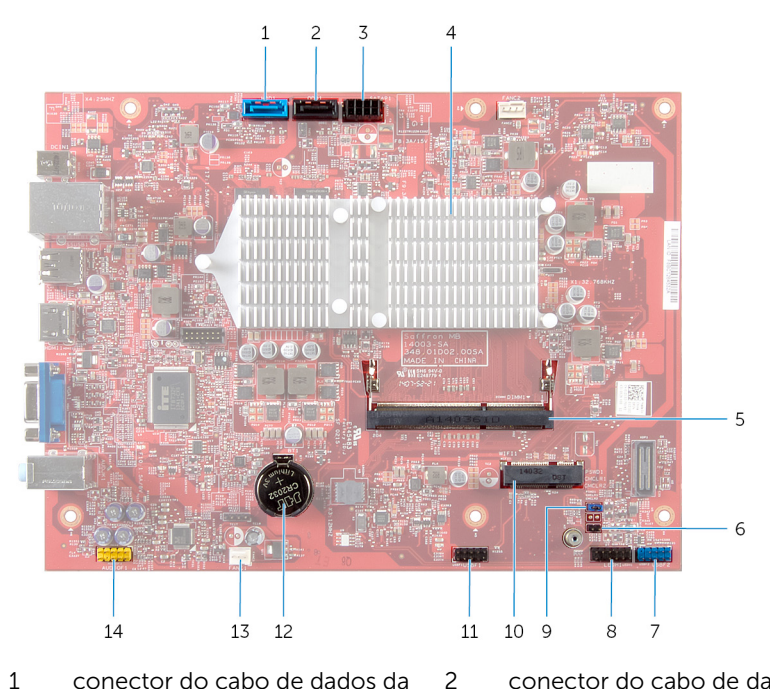

- 1 conector do cabo de dados da unidade de disco rígido (HDD1)
- 3 conector do cabo da unidade de 4 disco rígido e de alimentação da unidade óptica (SATAP1)
- 5 conector do módulo de 6 memória (DIMM1)
- 7 conector USB do painel frontal 8 (USBF2)
- 9 jumper de apagamento de senha 10 (PSWD1)
- 11 conector do cabo do leitor de cartão de mídia (USBF1)

- conector do cabo de dados da unidade óptica (ODD1)
- conjunto dissipador de calor
- jumper de apagamento de CMOS (CMCL R2)
  - conector do botão liga/desliga (LEDH1)
- slot da placa sem fio
- 12 bateria de célula tipo moeda (BT1)

- 13 conector do cabo do ventilador 14 (FANC1)
- conector de áudio do painel frontal (AUDIOF1)

### Como remover a tampa do computador

ATENÇÃO: Antes de trabalhar na parte interna do computador, leia as informações de segurança fornecidas com seu computador e siga as etapas descritas em <u>Antes de trabalhar na parte interna do</u> <u>computador</u>. Depois de trabalhar na parte interna do computador, siga as instruções descritas em <u>Após trabalhar na parte interna do</u> <u>computador</u>. Para obter mais informações sobre as melhores práticas de segurança, consulte a página inicial de conformidade normativa em dell.com/regulatory\_compliance (em Inglês).

#### Procedimento

- 1 Vire o computador de lado, com a tampa voltada para cima.
- 2 Com o uso de uma chave de fenda, remova os parafusos que prendem a tampa do computador ao chassi.
- **3** Libere a tampa do computador deslizando-a para fora a partir da frente do computador.

4 Levante e remova a tampa do computador e a coloque em um local seguro.

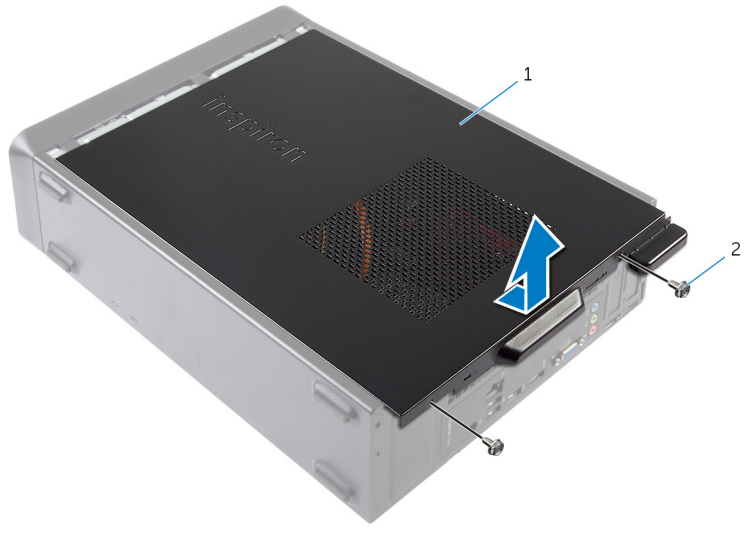

1 tampa do computador 2 parafusos (2)

### Como recolocar a tampa do computador

ATENÇÃO: Antes de trabalhar na parte interna do computador, leia as informações de segurança fornecidas com seu computador e siga as etapas descritas em <u>Antes de trabalhar na parte interna do</u> <u>computador</u>. Depois de trabalhar na parte interna do computador, siga as instruções descritas em <u>Após trabalhar na parte interna do</u> <u>computador</u>. Para obter mais informações sobre as melhores práticas de segurança, consulte a página inicial de conformidade normativa em dell.com/regulatory\_compliance (em Inglês).

#### Procedimento

- 1 Conecte todos os cabos e coloque-os de forma a não atrapalharem.
- 2 Certifique-se de que nenhuma ferramenta ou peça adicional foi deixada dentro do computador.
- 3 Alinhe as abas na parte inferior da tampa do computador com os encaixes ao longo da borda do chassi.
- 4 Pressione a tampa do computador para baixo e deslize-a em direção à frente do computador.
- 5 Recoloque os parafusos que prendem a tampa ao chassi.
- 6 Coloque o computador em uma posição vertical.

### Como remover o módulo de memória

ATENÇÃO: Antes de trabalhar na parte interna do computador, leia as informações de segurança fornecidas com seu computador e siga as etapas descritas em <u>Antes de trabalhar na parte interna do</u> <u>computador</u>. Depois de trabalhar na parte interna do computador, siga as instruções descritas em <u>Após trabalhar na parte interna do</u> <u>computador</u>. Para obter mais informações sobre as melhores práticas de segurança, consulte a página inicial de conformidade normativa em dell.com/regulatory\_compliance (em Inglês).

#### Pré-requisitos

Remova a tampa do computador.

#### Procedimento

- Localize o slot do módulo de memória (DIMM) na placa do sistema. Para obter mais informações sobre o local do slot do módulo de memória, consulte <u>"Componentes da placa do sistema"</u>.
- 2 Use as pontas dos dedos para afastar os clipes de fixação em cada extremidade do slot do módulo de memória até que o módulo se solte.

3 Remova o módulo de memória do slot módulo-memória.

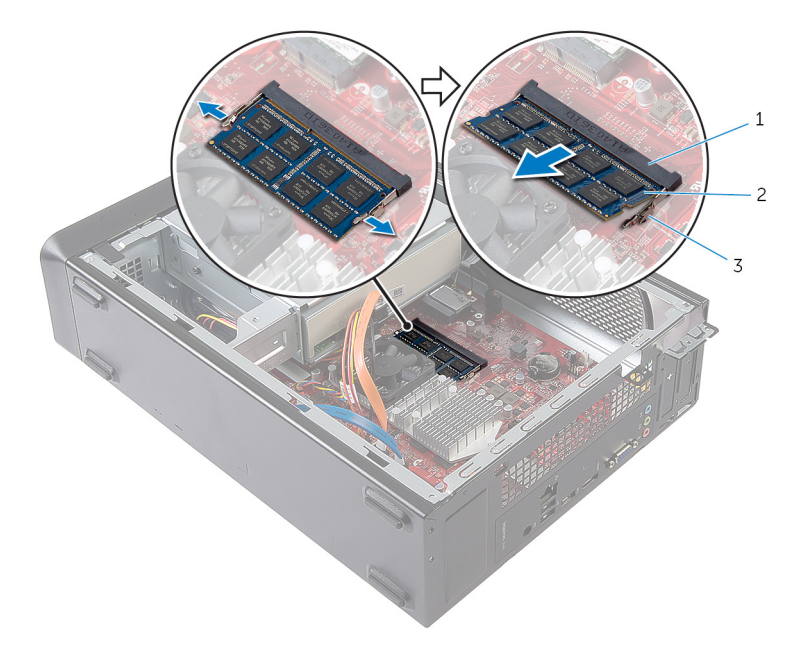

- 1 slot módulo-memória
- 2 módulo de memória
- 3 clipes de segurança (2)

## Como instalar o módulo de memória

ATENÇÃO: Antes de trabalhar na parte interna do computador, leia as informações de segurança fornecidas com seu computador e siga as etapas descritas em <u>Antes de trabalhar na parte interna do</u> <u>computador</u>. Depois de trabalhar na parte interna do computador, siga as instruções descritas em <u>Após trabalhar na parte interna do</u> <u>computador</u>. Para obter mais informações sobre as melhores práticas de segurança, consulte a página inicial de conformidade normativa em dell.com/regulatory\_compliance (em Inglês).

#### **Procedimento**

- Alinhe o entalhe do módulo de memória com a aba do slot módulo-1 memória.
- 2 Insira o módulo de memória no slot do módulo e, em seguida, pressione-o para baixo até ele encaixar no lugar.

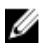

NOTA: Se não ouvir o clique, remova o módulo de memória e reinstale-o

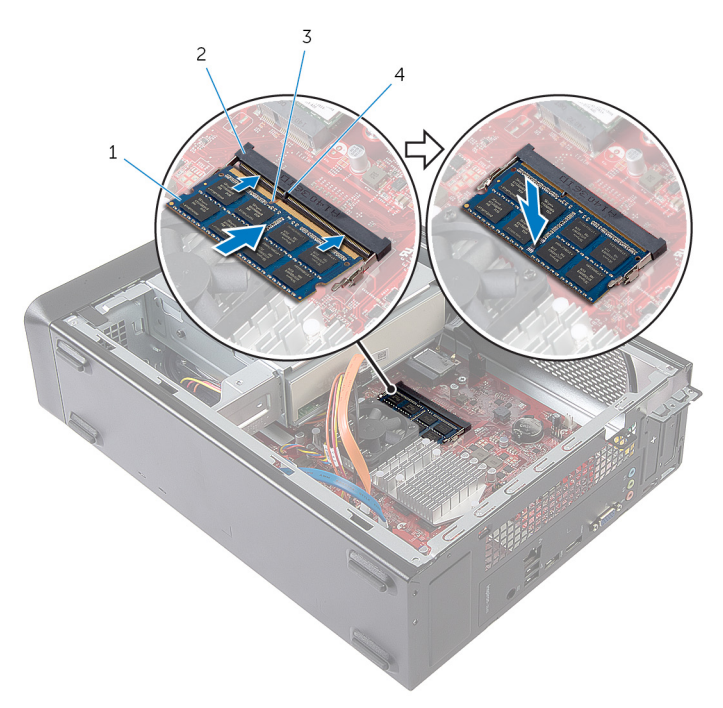

- módulo de memória 1 2
- 3 entalhe

### Pós-requisitos

Recoloque a tampa do computador.

- slot do módulo de memória
- 4 aba

## Como remover o ventilador

ATENÇÃO: Antes de trabalhar na parte interna do computador, leia as informações de segurança fornecidas com seu computador e siga as etapas descritas em <u>Antes de trabalhar na parte interna do</u> <u>computador</u>. Depois de trabalhar na parte interna do computador, siga as instruções descritas em <u>Após trabalhar na parte interna do</u> <u>computador</u>. Para obter mais informações sobre as melhores práticas de segurança, consulte a página inicial de conformidade normativa em dell.com/regulatory\_compliance (em Inglês).

#### Pré-requisitos

Remova a tampa do computador.

#### Procedimento

1 Desconecte o cabo do ventilador do conector da placa de sistema (FANC1).

Para obter mais informações sobre a localização do conector do cabo do ventilador, consulte <u>"Componentes da placa de sistema"</u>.

- 2 Anote a localização do ventilador no conjunto do dissipador de calor.
- **3** Desconecte os cabos de alimentação e de dados dos conectores na unidade óptica.

4 Remova os parafusos que prendem o conjunto do dissipador de calor na placa de sistema.

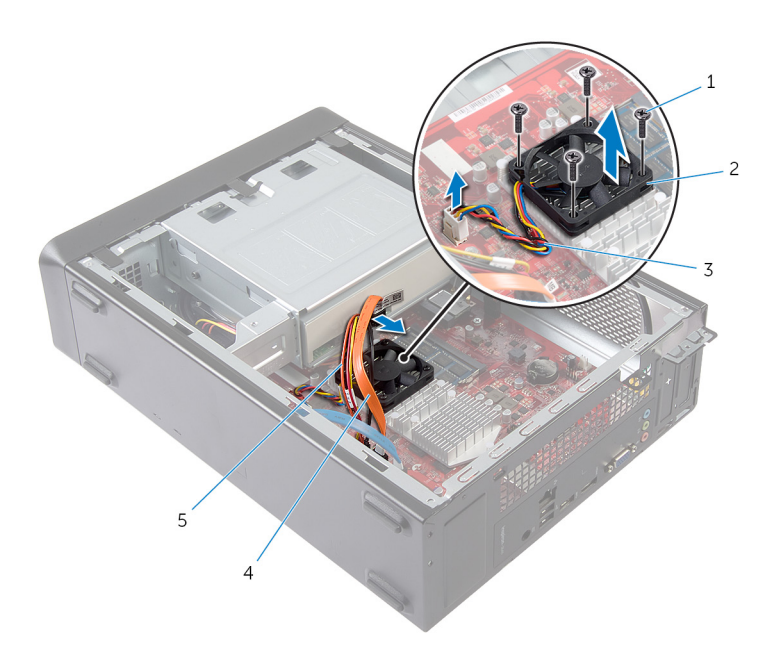

- 1 parafusos (4)
- 3 cabo do ventilador
- 5 cabo de alimentação da unidade óptica
- 2 ventilador
- 4 cabo de dados da unidade óptica

## Como recolocar o ventilador

ATENÇÃO: Antes de trabalhar na parte interna do computador, leia as informações de segurança fornecidas com seu computador e siga as etapas descritas em <u>Antes de trabalhar na parte interna do</u> <u>computador</u>. Depois de trabalhar na parte interna do computador, siga as instruções descritas em <u>Após trabalhar na parte interna do</u> <u>computador</u>. Para obter mais informações sobre as melhores práticas de segurança, consulte a página inicial de conformidade normativa em dell.com/regulatory\_compliance (em Inglês).

#### Procedimento

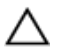

CUIDADO: o alinhamento incorreto do conjunto de ventilador e dissipador de calor pode danificar a placa de sistema e o processador.

- 1 Coloque o ventilador sobre o conjunto do dissipador de calor, conforme mostrado na figura.
- 2 Alinhe os orifícios dos parafusos no ventilador com os encaixes no conjunto do dissipador de calor.

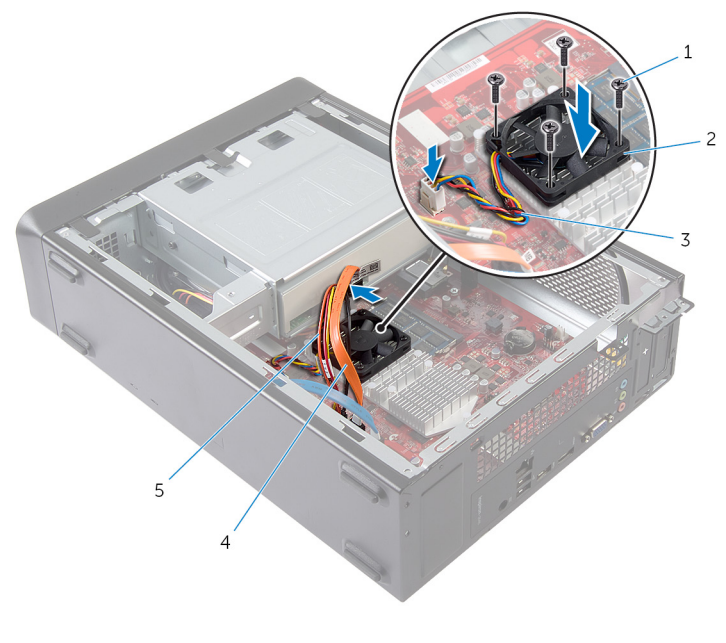

- 1 parafusos (4)
- 3 cabo do ventilador
- 2 ventilador
- 4 cabo de dados da unidade óptica
- 5 cabo de alimentação da unidade óptica
- **3** Recoloque os parafusos que prendem o conjunto do ventilador e dissipador de calor na placa de sistema.
- 4 Conecte os cabos de energia e de dados nos conectores na unidade óptica.

5 Conecte o cabo do ventilador no conector da placa de sistema (FANC1). Para obter mais informações sobre a localização do conector do ventilador, consulte <u>"Componentes da placa de sistema"</u>.

#### Pós-requisitos

Recoloque a <u>tampa do computador</u>.

## Como remover a tampa frontal

ATENÇÃO: Antes de trabalhar na parte interna do computador, leia as informações de segurança fornecidas com seu computador e siga as etapas descritas em <u>Antes de trabalhar na parte interna do</u> <u>computador</u>. Depois de trabalhar na parte interna do computador, siga as instruções descritas em <u>Após trabalhar na parte interna do</u> <u>computador</u>. Para obter mais informações sobre as melhores práticas de segurança, consulte a página inicial de conformidade normativa em dell.com/regulatory\_compliance (em Inglês).

#### **Pré-requisitos**

Remova a tampa do computador.

#### Procedimento

- 1 Coloque o computador em uma posição vertical.
- 2 Segure e solte sequencialmente as abas da tampa frontal a partir do topo, movendo-as para fora do painel frontal.

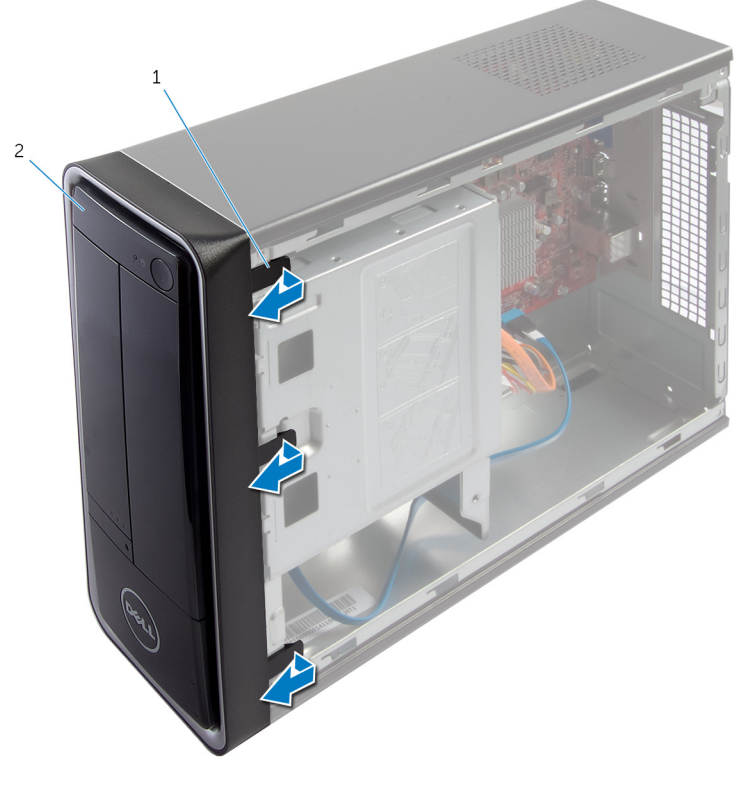

1 abas do painel frontal (3) 2 painel frontal

**3** Vire e puxe a tampa frontal em direção contrária ao computador para soltar seus clipes dos respectivos encaixes no painel frontal.

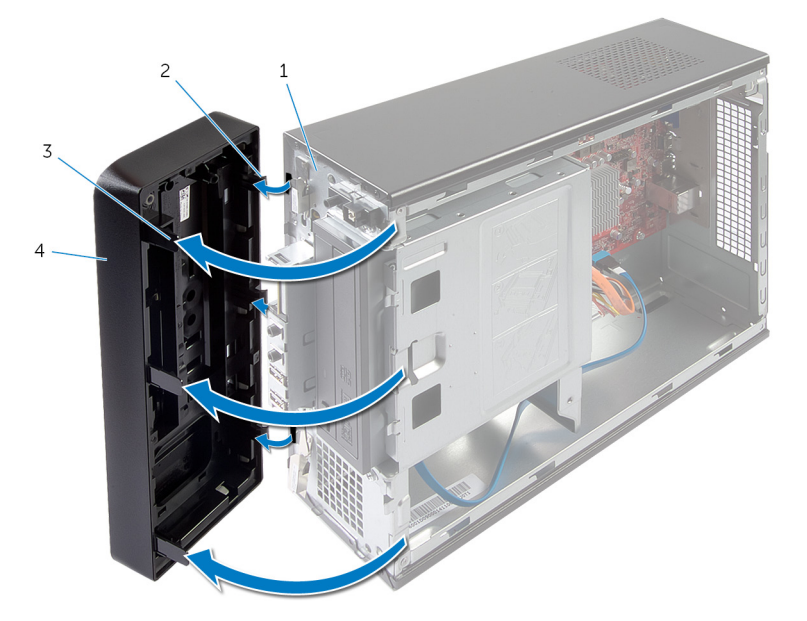

- 1 painel frontal
- 3 abas do painel frontal (3)
- 2 presilhas do painel frontal (3)
- 4 painel frontal

# Como recolocar a tampa frontal

ATENÇÃO: Antes de trabalhar na parte interna do computador, leia as informações de segurança fornecidas com seu computador e siga as etapas descritas em <u>Antes de trabalhar na parte interna do</u> <u>computador</u>. Depois de trabalhar na parte interna do computador, siga as instruções descritas em <u>Após trabalhar na parte interna do</u> <u>computador</u>. Para obter mais informações sobre as melhores práticas de segurança, consulte a página inicial de conformidade normativa em dell.com/regulatory\_compliance (em Inglês).

#### Procedimento

- 1 Alinhe e insira as presilhas da tampa frontal nos encaixes no painel frontal.
- 2 Gire a tampa frontal em direção ao computador até que suas abas encaixem no lugar.

#### Pós-requisitos

Recoloque a tampa do computador.

# Como remover o gabinete da unidade

ATENÇÃO: Antes de trabalhar na parte interna do computador, leia as informações de segurança fornecidas com seu computador e siga as etapas descritas em <u>Antes de trabalhar na parte interna do</u> <u>computador</u>. Depois de trabalhar na parte interna do computador, siga as instruções descritas em <u>Após trabalhar na parte interna do</u> <u>computador</u>. Para obter mais informações sobre as melhores práticas de segurança, consulte a página inicial de conformidade normativa em dell.com/regulatory\_compliance (em Inglês).

#### **Pré-requisitos**

- 1 Remova a <u>tampa do computador</u>.
- 2 Remova o painel frontal.
- **3** Coloque o computador sobre seu lado para acessar o gabinete de unidade.

#### Procedimento

1 Remova os parafusos que prendem o gabinete da unidade no chassi.

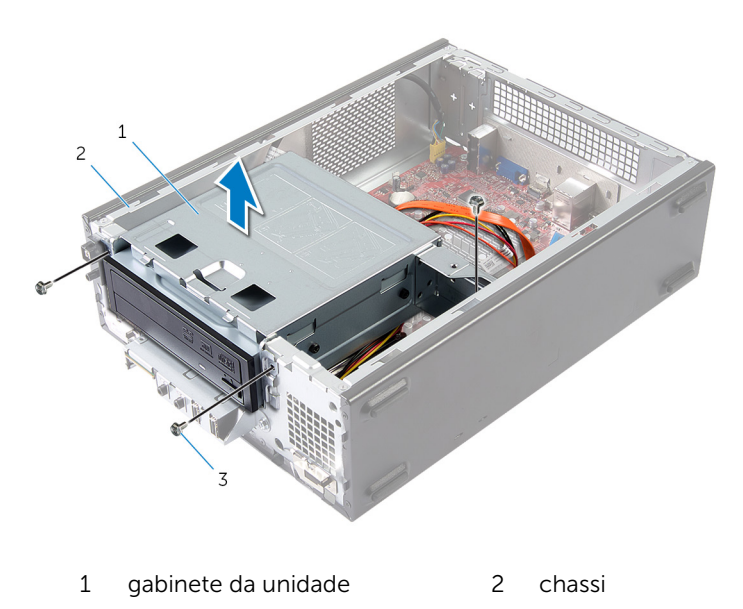

- 3 parafusos (3)
- 2 Levante o gabinete da unidade para liberá-lo do chassi.
- **3** Desconecte os cabos de alimentação e de dados dos conectores na unidade óptica.

4 Desconecte os cabos de alimentação e de dados dos conectores na unidade de disco rígido.

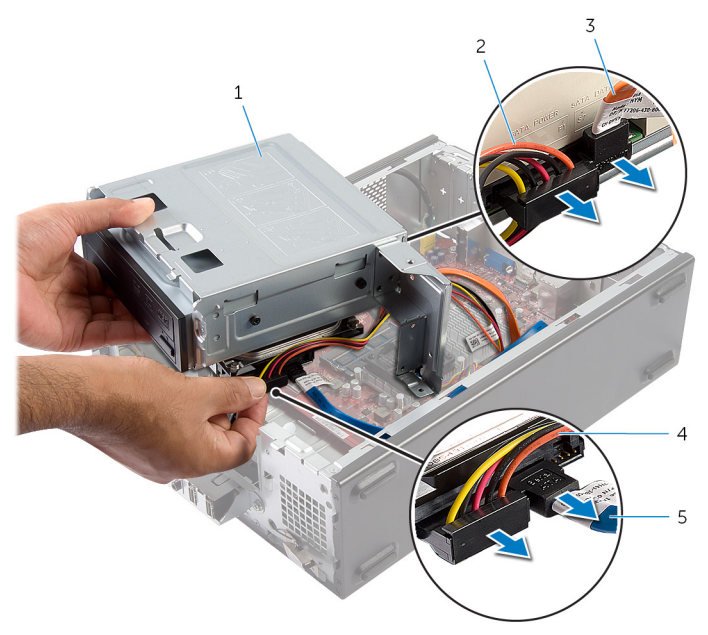

- 1 gabinete da unidade
- 3 cabo de dados da unidade óptica
- 5 cabo de dados da unidade de disco rígido
- 5 Remova o gabinete da unidade do chassi.
- 6 Remova a <u>unidade óptica</u>.
- 7 Remova o <u>disco rígido</u>.

- 2 cabo de alimentação da unidade óptica
- 4 cabo de alimentação da unidade de disco rígido

# Como recolocar o gabinete da unidade

ATENÇÃO: Antes de trabalhar na parte interna do computador, leia as informações de segurança fornecidas com seu computador e siga as etapas descritas em <u>Antes de trabalhar na parte interna do</u> <u>computador</u>. Depois de trabalhar na parte interna do computador, siga as instruções descritas em <u>Após trabalhar na parte interna do</u> <u>computador</u>. Para obter mais informações sobre as melhores práticas de segurança, consulte a página inicial de conformidade normativa em dell.com/regulatory\_compliance (em Inglês).

#### Procedimento

- 1 Recoloque a <u>unidade ótica</u>.
- 2 Recoloque o <u>disco rígido</u>.
- **3** Conecte os cabos de energia e de dados nos conectores na unidade óptica.
- 4 Conecte os cabos de energia e de dados nos conectores na unidade de disco rígido.
- 5 Deslize cuidadosamente o gabinete de unidade para dentro do chassi.
- 6 Recoloque os parafusos que prendem o gabinete da unidade no chassi.

#### Pós-requisitos

- 1 Recoloque o painel frontal.
- 2 Recoloque a <u>tampa do computador</u>.

## Como remover a placa sem fio

ATENÇÃO: Antes de trabalhar na parte interna do computador, leia as informações de segurança fornecidas com seu computador e siga as etapas descritas em <u>Antes de trabalhar na parte interna do</u> <u>computador</u>. Depois de trabalhar na parte interna do computador, siga as instruções descritas em <u>Após trabalhar na parte interna do</u> <u>computador</u>. Para obter mais informações sobre as melhores práticas de segurança, consulte a página inicial de conformidade normativa em dell.com/regulatory\_compliance (em Inglês).

#### **Pré-requisitos**

- 1 Remova a tampa do computador.
- 2 Remova o painel frontal.
- **3** Siga o procedimento da etapa 1 à 5 em "Como remover o <u>gabinete da</u> <u>unidade</u>".

#### Procedimento

- Recoloque a miniplaca de rede sem fio.
  Para obter mais informações sobre o local do slot de miniplaca de rede sem fio, consulte <u>"Componentes da placa do sistema"</u>.
- 2 Desconecte os cabos da antena da miniplaca de rede sem fio.

**3** Remova o parafuso que prende a miniplaca sem fio à placa de sistema.

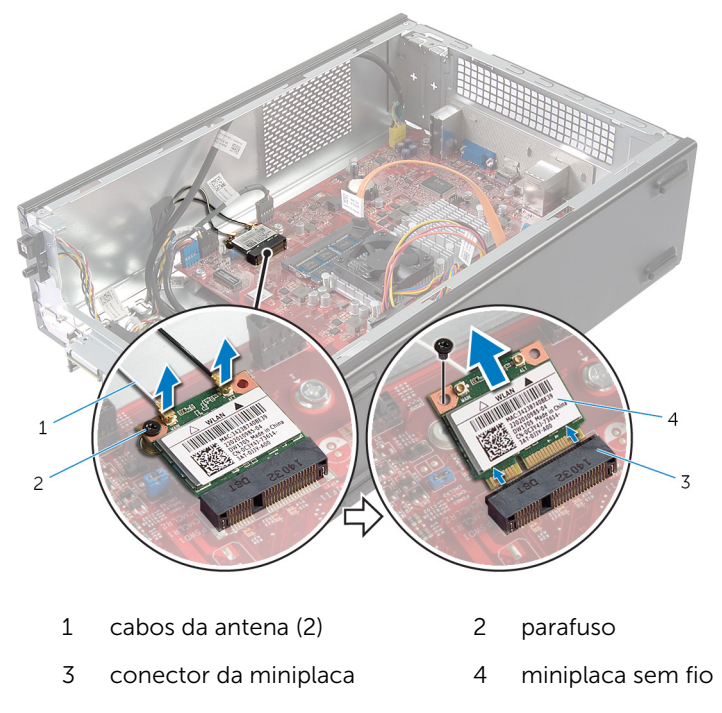

4 Deslize e remova a miniplaca de rede sem fio do conector da miniplaca.

# Como recolocar a placa sem fio

ATENÇÃO: Antes de trabalhar na parte interna do computador, leia as informações de segurança fornecidas com seu computador e siga as etapas descritas em <u>Antes de trabalhar na parte interna do</u> <u>computador</u>. Depois de trabalhar na parte interna do computador, siga as instruções descritas em <u>Após trabalhar na parte interna do</u> <u>computador</u>. Para obter mais informações sobre as melhores práticas de segurança, consulte a página inicial de conformidade normativa em dell.com/regulatory\_compliance (em Inglês).

#### Procedimento

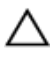

CUIDADO: Para evitar danos na miniplaca sem fio, não coloque nenhum cabo sob ela.

- Localize o slot de miniplaca de rede sem fio.
  Para obter mais informações sobre o local do slot de miniplaca de rede sem fio, consulte "Componentes da placa do sistema".
- 2 Alinhe o entalhe na miniplaca sem fio com a aba no conector da miniplaca.
- **3** Deslize a miniplaca sem fio em um ângulo para dentro do conector da placa de sistema.
- 4 Pressione a outra extremidade da miniplaca sem fio para baixo e recoloque o parafuso que prende a miniplaca ao conector da placa de sistema.
- 5 Conecte os cabos da antena à miniplaca sem fio.

A tabela a seguir mostra o esquema de cores dos cabos da antena para a miniplaca suportada pelo computador.

| Conectores na placa sem fio  | Cor do cabo da antena |
|------------------------------|-----------------------|
| Principal (triângulo branco) | Branco                |
| Auxiliar (triângulo preto)   | Preto                 |

#### Pós-requisitos

- 1 Siga o procedimento da etapa 3 à 6 em "Como recolocar o <u>gabinete da</u> <u>unidade</u>".
- 2 Recoloque o painel frontal.
- **3** Recoloque a <u>tampa do computador</u>.

### Como remover a unidade óptica

ATENÇÃO: Antes de trabalhar na parte interna do computador, leia as informações de segurança fornecidas com seu computador e siga as etapas descritas em <u>Antes de trabalhar na parte interna do</u> <u>computador</u>. Depois de trabalhar na parte interna do computador, siga as instruções descritas em <u>Após trabalhar na parte interna do</u> <u>computador</u>. Para obter mais informações sobre as melhores práticas de segurança, consulte a página inicial de conformidade normativa em dell.com/regulatory\_compliance (em Inglês).

#### **Pré-requisitos**

- 1 Remova a tampa do computador.
- 2 Remova o painel frontal.
- **3** Siga o procedimento da etapa 1 à 5 em "Como remover o <u>gabinete da</u> <u>unidade</u>".

#### Procedimento

- 1 Remova os parafusos que prendem a unidade óptica ao compartimento de unidades.
- 2 Deslize a unidade óptica para fora do respectivo gabinete.

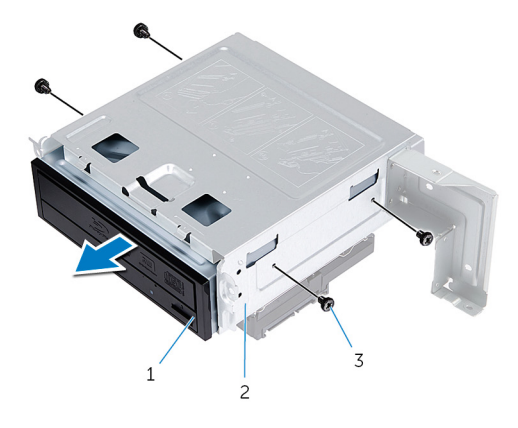

- 1 unidade óptica 2 gabinete da unidade
- 3 parafusos (4)

## Como recolocar a unidade ótica

ATENÇÃO: Antes de trabalhar na parte interna do computador, leia as informações de segurança fornecidas com seu computador e siga as etapas descritas em <u>Antes de trabalhar na parte interna do</u> <u>computador</u>. Depois de trabalhar na parte interna do computador, siga as instruções descritas em <u>Após trabalhar na parte interna do</u> <u>computador</u>. Para obter mais informações sobre as melhores práticas de segurança, consulte a página inicial de conformidade normativa em dell.com/regulatory\_compliance (em Inglês).

#### Procedimento

- 1 Deslize a unidade óptica para dentro do gabinete da unidade.
- 2 Alinhe os orifícios dos parafusos na unidade óptica com os orifícios dos parafusos no gabinete da unidade.
- **3** Recoloque os parafusos que prendem a unidade óptica ao compartimento de unidades.

#### Pós-requisitos

- 1 Siga o procedimento da etapa 3 à 6 em "Como recolocar o <u>gabinete da</u> <u>unidade</u>".
- 2 Recoloque o painel frontal.
- **3** Recoloque a <u>tampa do computador</u>.

# Como remover o disco rígido

ATENÇÃO: Antes de trabalhar na parte interna do computador, leia as informações de segurança fornecidas com seu computador e siga as etapas descritas em <u>Antes de trabalhar na parte interna do</u> <u>computador</u>. Depois de trabalhar na parte interna do computador, siga as instruções descritas em <u>Após trabalhar na parte interna do</u> <u>computador</u>. Para obter mais informações sobre as melhores práticas de segurança, consulte a página inicial de conformidade normativa em dell.com/regulatory\_compliance (em Inglês).

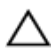

CUIDADO: As unidades de disco rígido são frágeis. Tenha cuidado ao manusear a unidade de disco rígido.

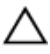

CUIDADO: Para evitar a perda de dados, não remova o disco rígido quando o computador estiver no estado de suspensão ou ligado.

#### Pré-requisitos

- 1 Remova a tampa do computador.
- 2 Remova o painel frontal.
- **3** Siga o procedimento da etapa 1 à 5 em "Como remover o <u>gabinete da</u> <u>unidade</u>".

#### Procedimento

- 1 Remova os parafusos que prendem os suportes da unidade de disco rígido na unidade.
- 2 Empurre e deslize a unidade de disco rígido removendo-a suportes da unidade.

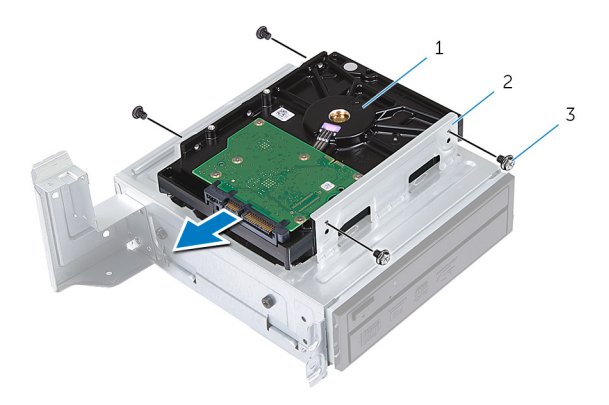

- 1 disco rígido 2 conjunto do disco rígido
- 3 parafusos (4)

# Como recolocar a unidade de disco rígido

ATENÇÃO: Antes de trabalhar na parte interna do computador, leia as informações de segurança fornecidas com seu computador e siga as etapas descritas em <u>Antes de trabalhar na parte interna do</u> <u>computador</u>. Depois de trabalhar na parte interna do computador, siga as instruções descritas em <u>Após trabalhar na parte interna do</u> <u>computador</u>. Para obter mais informações sobre as melhores práticas de segurança, consulte a página inicial de conformidade normativa em dell.com/regulatory\_compliance (em Inglês).

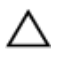

CUIDADO: As unidades de disco rígido são frágeis. Tenha cuidado ao manusear a unidade de disco rígido.

#### Procedimento

- 1 Alinhe os orifícios dos parafusos na unidade de disco rígido com os orifícios dos parafusos nos suportes da unidade.
- 2 Recoloque os parafusos que prendem a unidade de disco rígido na unidade.
- **3** Deslize o conjunto da unidade de disco rígido para dentro do chassi.
- 4 Recoloque os parafusos que prendem o conjunto da unidade de disco rígido no chassi.

#### Pós-requisitos

- 1 Siga o procedimento da etapa 3 à 6 em "Como recolocar o <u>gabinete da</u> <u>unidade</u>".
- 2 Recoloque o painel frontal.
- **3** Recoloque a <u>tampa do computador</u>.

# Como remover o painel frontal de E/S

ATENÇÃO: Antes de trabalhar na parte interna do computador, leia as informações de segurança fornecidas com seu computador e siga as etapas descritas em <u>Antes de trabalhar na parte interna do</u> <u>computador</u>. Depois de trabalhar na parte interna do computador, siga as instruções descritas em <u>Após trabalhar na parte interna do</u> <u>computador</u>. Para obter mais informações sobre as melhores práticas de segurança, consulte a página inicial de conformidade normativa em dell.com/regulatory\_compliance (em Inglês).

#### **Pré-requisitos**

- 1 Remova a <u>tampa do computador</u>.
- 2 Remova o painel frontal.
- **3** Siga o procedimento da etapa 1 à 5 em "Como remover o <u>gabinete da</u> <u>unidade</u>".

#### Procedimento

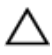

# CUIDADO: Tenha cuidado ao remover o painel frontal de E/S do computador para evitar danificar os conectores e os clipes de roteamento de cabos.

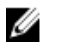

**NOTA:** Tome nota do roteamento de todos os cabos ao desconectálos, para poder recolocá-los corretamente após recolocar o painel frontal de E/S.

1 Desconecte os cabos do painel frontal de E/S dos conectores da placa de sistema (AUDIOF1, USBF1 e USBF2).

Para obter mais informações sobre a localização dos conectores de cabo, consulte a seção <u>"Componentes da placa do sistema"</u>.

2 Remova o parafuso que prende o painel frontal de E/S ao painel frontal.

**3** Deslize o painel frontal de E/S para a lateral, conforme mostrado na ilustração, para soltar as presilhas do painel frontal e puxe-o.

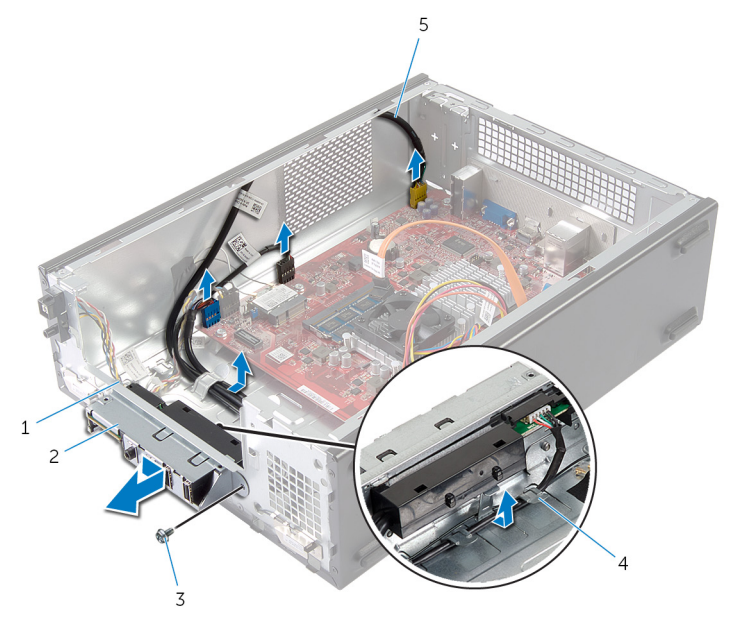

- 1 presilhas do painel frontal de E/S (4)
- 3 parafuso
- 5 cabos do painel frontal de E/S (3)
- 2 painel frontal de E/S
- 4 guias de encaminhamento

## Como recolocar o painel frontal de E/S

ATENÇÃO: Antes de trabalhar na parte interna do computador, leia as informações de segurança fornecidas com seu computador e siga as etapas descritas em <u>Antes de trabalhar na parte interna do</u> <u>computador</u>. Depois de trabalhar na parte interna do computador, siga as instruções descritas em <u>Após trabalhar na parte interna do</u> <u>computador</u>. Para obter mais informações sobre as melhores práticas de segurança, consulte a página inicial de conformidade normativa em dell.com/regulatory\_compliance (em Inglês).

#### Procedimento

- 1 Insira as presilhas do painel frontal de E/S nos encaixes no painel frontal.
- 2 Deslize o painel frontal de E/S em direção ao topo. Certifique-se de que o orifício de parafuso no painel frontal de E/S está alinhado com o orifício de parafuso no painel frontal.
- **3** Recoloque o parafuso que prende o painel frontal de E/S ao painel frontal.
- **4** Passe os cabos do painel frontal de E/S pelas guias de encaminhamento no chassi.
- 5 Conecte os cabos do painel frontal de E/S nos conectores na placa de sistema (USBF1, USBF2 e AUDIOF1).

Para obter mais informações sobre a localização dos conectores de cabo, consulte a seção <u>"Componentes da placa do sistema"</u>.

#### Pós-requisitos

- 1 Siga o procedimento da etapa 3 à 6 em "Como recolocar o <u>gabinete da</u> <u>unidade</u>".
- 2 Recoloque o painel frontal.
- **3** Recoloque a <u>tampa do computador</u>.

## Como remover o módulo do botão liga/desliga

ATENÇÃO: Antes de trabalhar na parte interna do computador, leia as informações de segurança fornecidas com seu computador e siga as etapas descritas em <u>Antes de trabalhar na parte interna do</u> <u>computador</u>. Depois de trabalhar na parte interna do computador, siga as instruções descritas em <u>Após trabalhar na parte interna do</u> <u>computador</u>. Para obter mais informações sobre as melhores práticas de segurança, consulte a página inicial de conformidade normativa em dell.com/regulatory\_compliance (em Inglês).

#### **Pré-requisitos**

- 1 Remova a tampa do computador.
- 2 Remova o painel frontal.
- **3** Siga o procedimento da etapa 1 à 5 em "Como remover o <u>gabinete da</u> <u>unidade</u>".

#### Procedimento

1 Desconecte o cabo do módulo do botão liga/desliga do respectivo conector na placa de sistema (LEDH1).

Para obter mais informações sobre a localização do conector do cabo, consulte <u>"Componentes da placa de sistema"</u>.

- 2 Remova o cabo do módulo do botão liga/desliga das guias de encaminhamento no chassi.
- **3** Pressione as presilhas do módulo do botão liga/desliga para soltá-lo do painel frontal.

4 Deslize o módulo do botão liga/desliga juntamente com seu cabo através do encaixe no painel frontal.

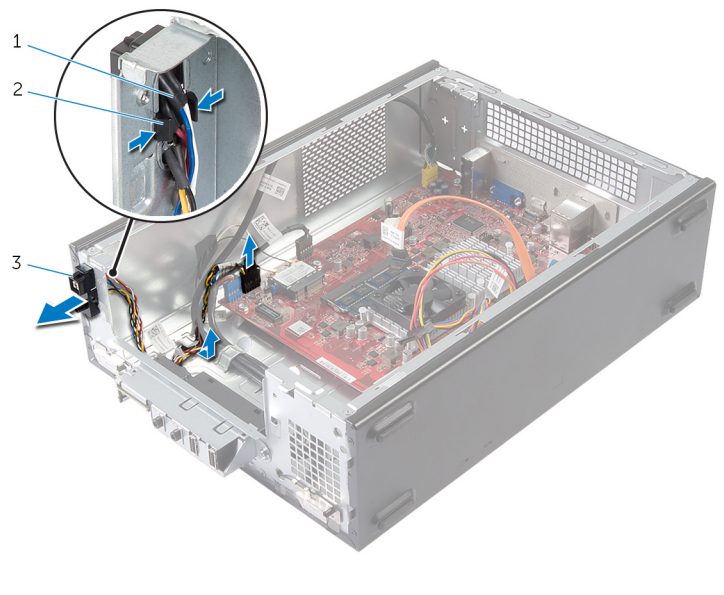

- 1 cabo do botão liga/desliga 2 abas
- 3 módulo do botão liga/ desliga

# Como recolocar o módulo do botão liga/desliga

ATENÇÃO: Antes de trabalhar na parte interna do computador, leia as informações de segurança fornecidas com seu computador e siga as etapas descritas em <u>Antes de trabalhar na parte interna do</u> <u>computador</u>. Depois de trabalhar na parte interna do computador, siga as instruções descritas em <u>Após trabalhar na parte interna do</u> <u>computador</u>. Para obter mais informações sobre as melhores práticas de segurança, consulte a página inicial de conformidade normativa em dell.com/regulatory\_compliance (em Inglês).

#### Procedimento

- 1 Alinhe e pressione as abas do módulo do botão liga/desliga nos encaixes no painel frontal.
- 2 Alinhe o cabo do módulo do botão liga/desliga nas guias de roteamento no chassi.
- 3 Conecte o cabo do módulo do botão liga/desliga no conector na placa de sistema (LEDH1).

Para obter mais informações sobre a localização do conector do cabo, consulte <u>"Componentes da placa de sistema"</u>.

#### Pós-requisitos

- 1 Siga o procedimento da etapa 3 à 6 em "Como recolocar o <u>gabinete da</u> <u>unidade</u>".
- 2 Recoloque o painel frontal.
- **3** Recoloque a <u>tampa do computador</u>.

## Como remover a bateria de célula tipo moeda

ATENÇÃO: Antes de trabalhar na parte interna do computador, leia as informações de segurança fornecidas com seu computador e siga as etapas descritas em <u>Antes de trabalhar na parte interna do</u> <u>computador</u>. Depois de trabalhar na parte interna do computador, siga as instruções descritas em <u>Após trabalhar na parte interna do</u> <u>computador</u>. Para obter mais informações sobre as melhores práticas de segurança, consulte a página inicial de conformidade normativa em dell.com/regulatory\_compliance (em Inglês).

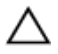

CUIDADO: Remover a bateria de célula tipo moeda repõe as configurações padrão do BIOS. É recomendável que você anote as configurações do BIOS antes de retirar a bateria de célula tipo moeda.

#### Pré-requisitos

Remova a tampa do computador.

#### Procedimento

- Localize o soquete da bateria (BT1).
  Para obter mais informações sobre a localização do soquete de bateria, consulte <u>"Componentes da placa de sistema"</u>.
- 2 Pressione e afaste a alavanca de liberação da bateria até que a bateria de célula tipo moeda se solte.

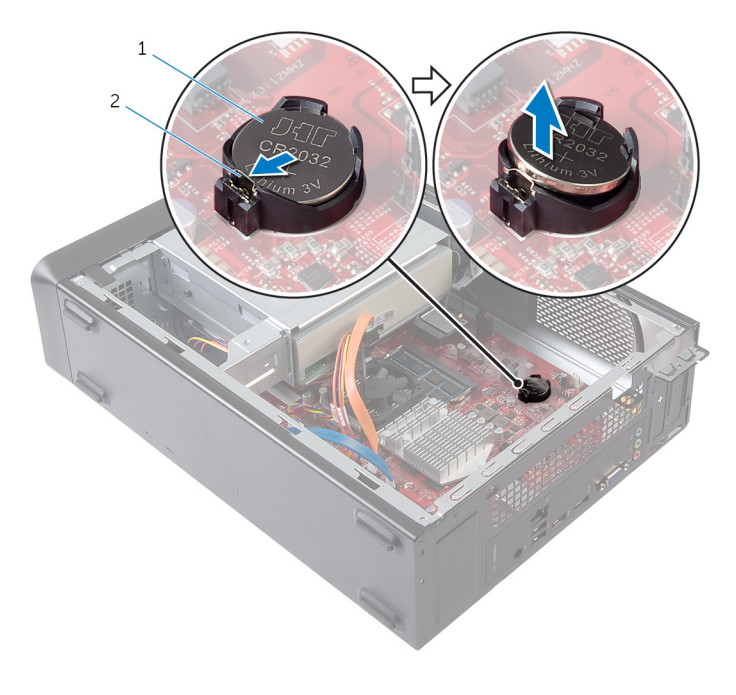

- 1 bateria de célula tipo 2 clip de fixação moeda
- **3** Levante e remova a bateria de seu soquete.

## Como recolocar a bateria de célula tipo moeda

ATENÇÃO: Antes de trabalhar na parte interna do computador, leia as informações de segurança fornecidas com seu computador e siga as etapas descritas em <u>Antes de trabalhar na parte interna do</u> <u>computador</u>. Depois de trabalhar na parte interna do computador, siga as instruções descritas em <u>Após trabalhar na parte interna do</u> <u>computador</u>. Para obter mais informações sobre as melhores práticas de segurança, consulte a página inicial de conformidade normativa em dell.com/regulatory\_compliance (em Inglês).

#### Procedimento

Insira uma nova bateria de célula tipo moeda (CR2032) no soquete com o lado positivo voltado para cima e encaixe-a.

#### Pós-requisitos

Recoloque a tampa do computador.

# Como remover a placa de sistema

ATENÇÃO: Antes de trabalhar na parte interna do computador, leia as informações de segurança fornecidas com seu computador e siga as etapas descritas em <u>Antes de trabalhar na parte interna do</u> <u>computador</u>. Depois de trabalhar na parte interna do computador, siga as instruções descritas em <u>Após trabalhar na parte interna do</u> <u>computador</u>. Para obter mais informações sobre as melhores práticas de segurança, consulte a página inicial de conformidade normativa em dell.com/regulatory\_compliance (em Inglês).

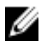

**NOTA:** A etiqueta de serviço do seu computador está armazenada na placa do sistema. Você deve inserir a etiqueta de serviço na configuração do sistema após recolocar a placa de sistema.

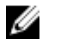

**NOTA:** A substituição da placa de sistema remove quaisquer alterações feitas no BIOS usando o utilitário de configuração do sistema. Você deve fazer as alterações desejadas novamente depois de substituir a placa de sistema.

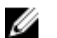

**NOTA:** Antes de desconectar os cabos da placa de sistema, observe a posição dos conectores para reconectá-los corretamente após reinstalar a placa de sistema.

#### **Pré-requisitos**

- 1 Remova a tampa do computador.
- 2 Remova o painel frontal.
- **3** Siga o procedimento da etapa 1 à 5 em "Como remover o <u>gabinete da</u> <u>unidade</u>".
- 4 Remova o módulo de memória.
- 5 Remova a <u>placa sem fio</u>.
- 6 Remova o <u>ventilador</u>.

#### Procedimento

1 Desconecte o cabo de dados da unidade de disco rígido, o cabo de dados da unidade óptica, o cabo do botão liga/desliga, o cabo da unidade de disco rígido e da unidade óptica, o cabo USB do painel frontal, o cabo do leitor da placa de mídia e o cabo de áudio do painel frontal da placa de sistema.

Para obter mais informações sobre a localização dos conectores, consulte <u>"Componentes da placa de sistema"</u>.

- 2 Tome nota do encaminhamento do cabo e remova o cabo das guias de encaminhamento.
- **3** Remova os parafusos que prendem a placa de sistema ao chassi.
- 4 Levante a placa de sistema, puxando-a para fora do chassi.

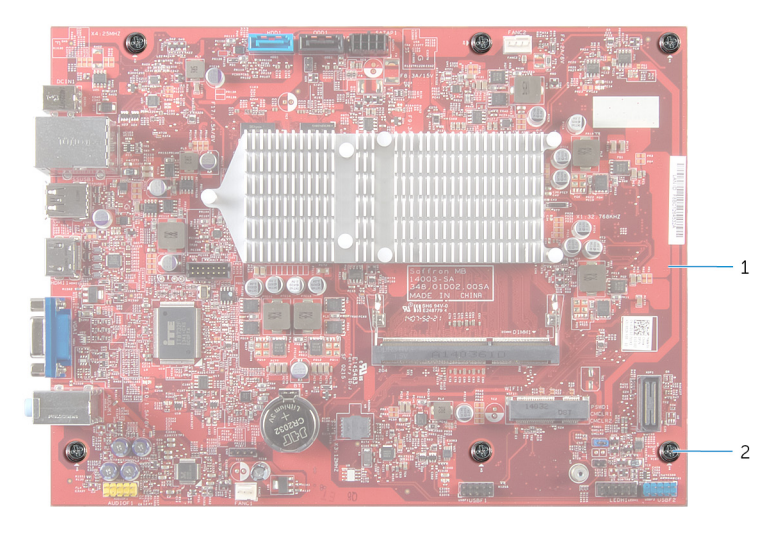

1 placa de sistema 2 parafusos (6)

# Como recolocar a placa de sistema

ATENÇÃO: Antes de trabalhar na parte interna do computador, leia as informações de segurança fornecidas com seu computador e siga as etapas descritas em <u>Antes de trabalhar na parte interna do</u> <u>computador</u>. Depois de trabalhar na parte interna do computador, siga as instruções descritas em <u>Após trabalhar na parte interna do</u> <u>computador</u>. Para obter mais informações sobre as melhores práticas de segurança, consulte a página inicial de conformidade normativa em dell.com/regulatory\_compliance (em Inglês).

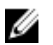

**NOTA:** A etiqueta de serviço do seu computador está armazenada na placa do sistema. Você deve inserir a etiqueta de serviço na configuração do sistema após recolocar a placa de sistema.

#### Procedimento

- 1 Coloque cuidadosamente a placa de sistema no chassi e deslize-a em direção à parte traseira do computador.
- 2 Alinhe os orifícios dos parafusos na placa de sistema com os orifícios dos parafusos no chassi.
- **3** Recoloque os parafusos que fixam a placa do sistema ao chassi.
- 4 Encaminhe e conecte o cabo de dados da unidade de disco rígido, o cabo de dados da unidade óptica, o cabo do botão liga/desliga, o cabo da unidade de disco rígido e da unidade óptica, o cabo USB do painel frontal, o cabo do leitor de cartão de mídia, e o cabo de áudio do painel frontal à placa de sistema.

Para obter mais informações sobre a localização dos conectores, consulte <u>"Componentes da placa de sistema"</u>.

#### Pós-requisitos

- 1 Recoloque o <u>ventilador</u>.
- 2 Recoloque a <u>placa de rede sem fio</u>.
- 3 Recoloque o módulos de memória.
- 4 Siga o procedimento da etapa 3 à 6 em "Como recolocar o <u>gabinete da</u> <u>unidade</u>".
- 5 Recoloque o painel frontal.

6 Recoloque a <u>tampa do computador</u>.

# Configuração do sistema

#### Visão geral

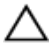

CUIDADO: Não altere as configurações do programa de configuração do sistema, a menos que você seja um usuário de computador experiente. Algumas alterações podem fazer com que o computador funcione incorretamente.

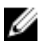

**NOTA:** Antes de alterar a configuração do sistema, anote as informações da tela de configuração do sistema para referência futura.

Use a configuração do sistema para:

- Obter informações sobre o hardware instalado em seu computador, como a quantidade de memória RAM, o tamanho da unidade de disco rígido, e assim por diante
- Alterar as informações de configuração do sistema
- Definir ou alterar uma opção selecionável pelo usuário, como a senha do usuário, tipo da unidade de disco rígido instalada, habilitar ou desabilitar os dispositivos de base e assim por diante

#### Como entrar na configuração do sistema

- 1 Ligue (ou reinicie) o computador.
- 2 Durante o POST, quando o logotipo da DELL aparecer, aguarde que o prompt F2 apareça e depois pressione imediatamente <F2>.
  - NOTA: O prompt F2 indica que o teclado foi inicializado. Esse prompt pode aparecer muito rapidamente. Portanto, você precisa estar muito atento para vê-lo e pressionar a <F2>. Se pressionar <F2> antes de receber o prompt, esta ação será perdida. Se esperar demais e o logotipo do sistema operacional aparecer, continue aguardando até visualizar a área de trabalho do sistema operacional. Em seguida, desligue o computador e tente novamente.

#### Como eliminar senhas esquecidas

ATENÇÃO: Antes de trabalhar na parte interna do computador, leia as informações de segurança fornecidas com seu computador e siga as etapas descritas em <u>Antes de trabalhar na parte interna do</u> <u>computador</u>. Depois de trabalhar na parte interna do computador, siga as instruções descritas em <u>Após trabalhar na parte interna do</u> <u>computador</u>. Para obter mais informações sobre as melhores práticas de segurança, consulte a página inicial de conformidade normativa em dell.com/regulatory\_compliance (em Inglês).

#### **Pré-requisitos**

- 1 Remova a <u>tampa do computador</u>.
- 2 Siga o procedimento da etapa 1 à 5 em "Como remover o <u>gabinete da</u> <u>unidade</u>".

#### Procedimento

- Localize o jumper de senha (PSWD1) na placa de sistema.
  Para obter mais informações sobre a localização do jumper de senha, consulte <u>"Componentes da placa de sistema"</u>.
- 2 Remova o plugue do jumper de senha.

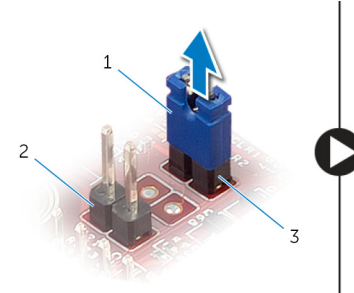

1 plugue do jumper

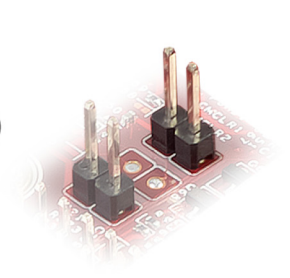

- 2 jumper de CMOS (CMCL R2)
- 3 jumper de senha (PSWD1)
- **3** Siga o procedimento da etapa 3 à 6 em "Como recolocar o <u>gabinete da</u> <u>unidade</u>".
- 4 Recoloque a <u>tampa do computador</u>.

- 5 Ligue o computador e aguarde até o sistema operacional ser totalmente carregado.
- 6 Mova o ponteiro do mouse para o canto superior ou inferior direito da tela para abrir a barra lateral de botões e toque em Configurações → Alimentação → Desligar.
- 7 Remova a <u>tampa do computador</u>.
- 8 Siga o procedimento da etapa 1 à 5 em "Como remover o <u>gabinete da</u> <u>unidade</u>".
- **9** Recoloque o jumper de senha no jumper de senha.

#### Pós-requisitos

- 1 Siga o procedimento da etapa 3 à 6 em "Como recolocar o <u>gabinete da</u> <u>unidade</u>".
- 2 Recoloque a <u>tampa do computador</u>.

#### Como limpar as configurações do CMOS

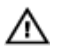

ATENÇÃO: Antes de trabalhar na parte interna do computador, leia as informações de segurança fornecidas com seu computador e siga as etapas descritas em <u>Antes de trabalhar na parte interna do</u> <u>computador</u>. Depois de trabalhar na parte interna do computador, siga as instruções descritas em <u>Após trabalhar na parte interna do</u> <u>computador</u>. Para obter mais informações sobre as melhores práticas de segurança, consulte a página inicial de conformidade normativa em dell.com/regulatory\_compliance (em Inglês).

#### **Pré-requisitos**

- 1 Remova a <u>tampa do computador</u>.
- 2 Siga o procedimento da etapa 1 à 5 em "Como remover o <u>gabinete da</u> <u>unidade</u>".

#### Procedimento

- Localize o jumper do CMOS (CMCL R2) na placa de sistema. Para obter mais informações sobre a localização do jumper do CMOS, consulte <u>"Componentes da placa de sistema"</u>.
- 2 Remova o plugue do jumper de senha (PSWD1) e coloque-o no jumper do CMOS.

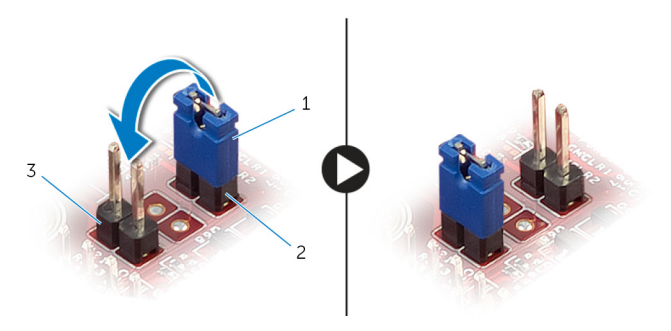

- 1 plugue do jumper 2 jumper de senha (PSWD1)
- 3 jumper de CMOS (CMCL R2)
- **3** Siga o procedimento da etapa 3 à 6 em "Como recolocar o <u>gabinete da</u> <u>unidade</u>".
- 4 Recoloque a <u>tampa do computador</u>.
- 5 Ligue o computador.

O erro de checksum do CMOS será exibido.

- 6 Pressione a tecla F1 para continuar e aguarde até o sistema operacional ser totalmente carregado.
- 7 Mova o ponteiro do mouse para o canto superior ou inferior direito da tela para abrir a barra lateral de botões e toque em Configurações → Alimentação → Desligar.
- 8 Remova a <u>tampa do computador</u>.
- 9 Siga o procedimento da etapa 1 à 5 em "Como remover o <u>gabinete da</u> <u>unidade</u>".
- **10** Remova o plugue do jumper do CMOS e recoloque-o no jumper de senha.

#### Pós-requisitos

- 1 Siga o procedimento da etapa 3 à 6 em "Como recolocar o <u>gabinete da</u> <u>unidade</u>".
- 2 Recoloque a <u>tampa do computador</u>.

# Como atualizar o BIOS

Pode ser preciso atualizar o BIOS quando uma atualização estiver disponível ou após a substituição da placa de sistema. Para atualizar o BIOS:

- 1 Ligue o computador.
- 2 Visite dell.com/support.
- 3 Se você tiver a etiqueta de serviço do computador, digite-a e clique em Fnviar

Se você não tiver a Etiqueta de serviço do computador, clique em Detectar meu produto para permitir a detecção automática da Etiqueta de serviço.

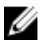

NOTA: Caso a etiqueta de serviço não seja detectada automaticamente, selecione o seu produto nas categorias de produtos.

- 4 Clique em Drivers e Downloads.
- 5 Clique em Visualizar todos os drivers.
- 6 Na lista suspensa **Sistema operacional**, selecione o sistema operacional instalado no computador.
- 7 Clique em **BIOS**.
- 8 Clique em **Download do arguivo** para baixar a versão mais recente do BIOS para seu computador.
- 9 Na próxima página, selecione **Download de um arguivo** e clique em Continuar.
- **10** Salve o arguivo assim que o download estiver concluído, navegue até a pasta onde salvou o arquivo de atualização do BIOS.
- **11** Clique duas vezes no ícone do arguivo de atualização do BIOS e siga as instruções na tela.

## Como obter ajuda e Como entrar em contato com a Dell

#### Recursos de auto-ajuda

Você pode obter informações e ajuda sobre produtos e serviços da Dell, usando esses recursos de auto-ajuda on-line:

| Informações de auto-ajuda                                                                                                    | Opções de auto-ajuda                                                                                                    |
|----------------------------------------------------------------------------------------------------|----------------------------------------------------------------------------------------------------|
| Como acessar a Ajuda do Windows                                                                                                    | Windows 8/8.1 — Abra o botão<br>Pesquisar, digite Ajuda e suporte<br>na caixa de pesquisa e pressione<br><enter>.</enter> |
|                                                                                                    | Windows 7 — Clique em Iniciar →<br>Ajuda e suporte.                                                                       |
| Informações sobre produtos e<br>serviços da Dell                                                                                                    | Consulte <b>dell.com</b>                                                                                                  |
| Informações sobre solução de<br>problemas, manuais de usuário,<br>instruções de configuração,<br>especificações do produto, blogs de<br>ajuda técnica, drivers, atualizações<br>de software, e assim por diante | Consulte <b>dell.com/support</b>                                                                                          |
| Informações sobre o Microsoft<br>Windows 8/8.1                                                                                                    | Consulte <b>dell.com/windows8</b>                                                                                         |
| Informações sobre o Microsoft<br>Windows 7                                                                                                    | Clique em Iniciar → Todos os<br>Programas → Documentação da<br>ajuda da Dell                                              |
| Saiba mais sobre o sistema<br>operacional, configurar e usar o<br>computador, backup de dados,<br>diagnóstico, e assim por diante.                                                                              | Consulte <i>Me and My Dell</i> em dell.com/support/manuals.                                                               |

#### Como entrar em contato com a Dell

Para entrar em contato com a Dell para tratar de assuntos de vendas, suporte técnico ou questões de atendimento ao cliente, consulte **dell.com/ contactdell**.

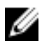

**NOTA:** A disponibilidade varia de acordo com o país e com o produto, e alguns serviços podem não estar disponíveis em seu país.

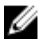

**NOTA:** Se não tiver uma conexão Internet ativa, você pode encontrar as informações de contato na sua fatura, nota de expedição, nota de compra ou no catálogo de produtos Dell.